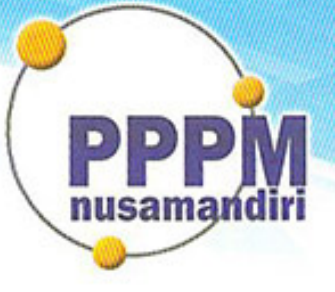

# Pusat Penelitian dan Pengabdian Masyarakat STMIK Nusa Mandiri

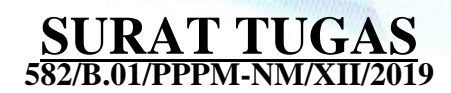

Tentang

Pelindungan Ciptaan di Bidang Ilmu Pengetahuan, Seni dan Sastra Berdasarkan Undang-Undang Nomor 28 Tahun 2014 tentang Hak Cipta Nomor dan Tanggal Permohonan : EC00202001683, 14 Januari 2020 Nomor Pencatatan : 000175217

# PADA SURAT PENCATATAN CIPTAAN KEMENTERIAN HUKUM DAN HAK ASASI MANUSIA REPUBLIK INDONESIA

**Program Komputer** 

Judul Ciptaan :

"Local Integrated Systems Archived (LISA)"

# MEMUTUSKAN

| Pertama | : | Kepada saudara                                                                                                    |
|---------|---|----------------------------------------------------------------------------------------------------|
|         |   | Siti Marlina M.Kom                                                                                                    |
|         |   | Sebagai Pencipta yang mempublikasikan karyanya.                                                                                                    |
| Kedua   | : | Mempunyai tugas sbb:<br>Melaksanakan Tugas yang diberikan dengan penuh rasa tanggung jawab.                                                                   |
| Ketiga  | : | Keputusan ini berlaku sejak tanggal ditetapkan, dengan ketentuan apabila dikemudian hari terdapat kekeliruan akan diubah dan diperbaiki sebagaimana mestinya. |

Jakarta,16 Desember 2019 PPPM STMIK Nusa Mandiri Jakarta Ketua

Popon Handayani, S.Kom, M.Kom

nusama

Tembusan

- Ketua STMIK Nusa Mandiri Jakarta

- Arsip - Ybs

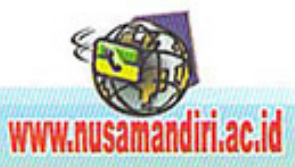

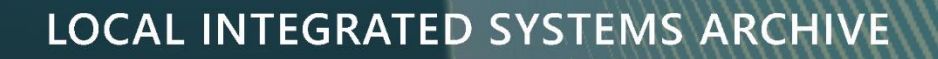

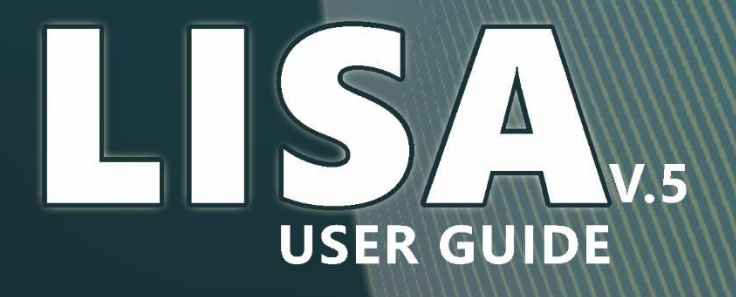

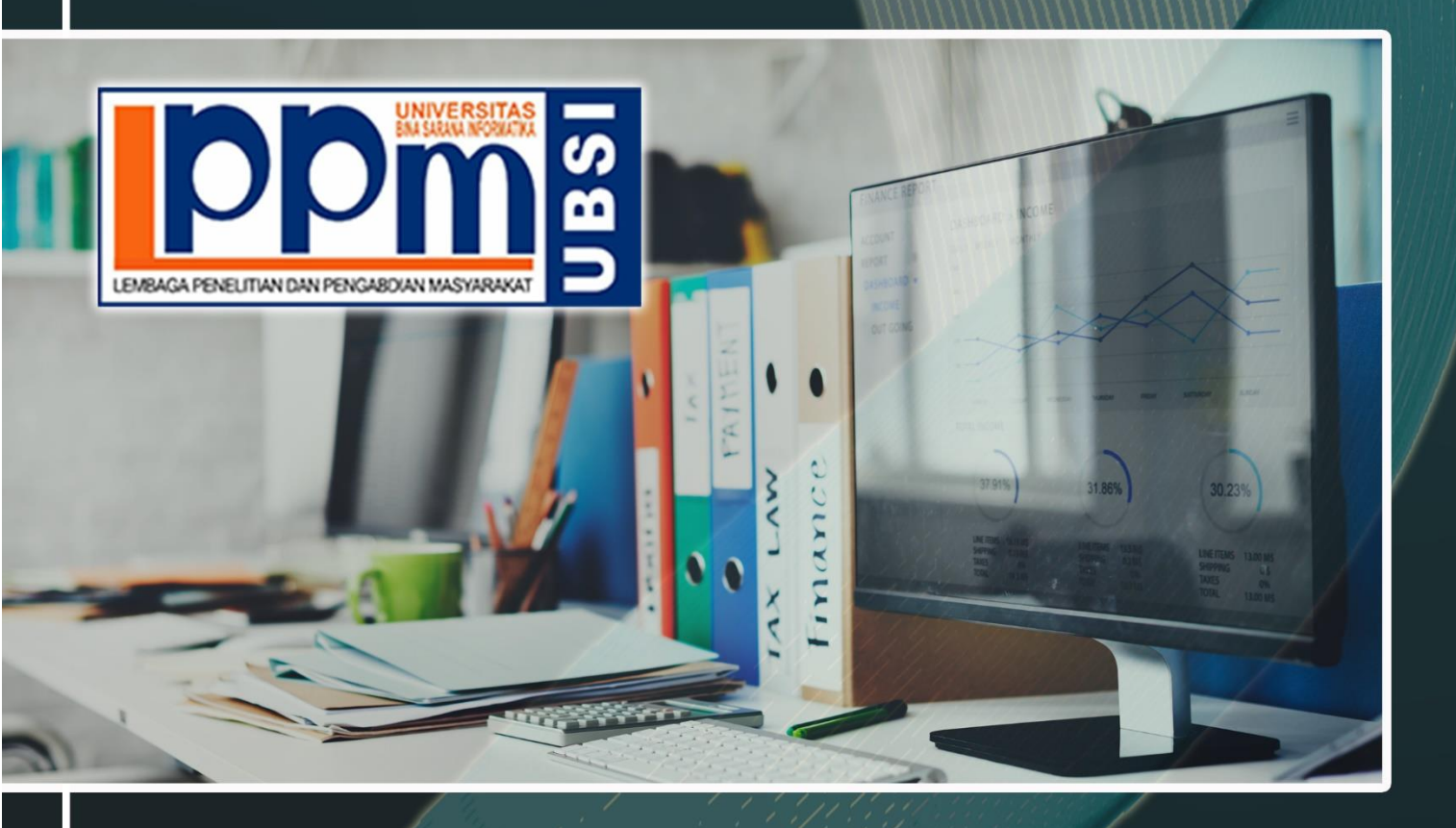

# LPPM UBSI

#### **KATA PENGANTAR**

Buku Petunjuk ini disusun untuk memberikan informasi bagi pengguna sistem mengenai teknis penggunaan Local Integrated Systems Archive (LISA) LPPM UBSI yang di kelola oleh seluruh unit Lembaga Penelitian dan Pengabdian Masyarakat Universitas Bina Sarana Informatika.

Dengan berpedoman pada buku petunjuk teknis ini diharapkan penguna sistem dalam hal ini seluruh operator yang berwenang mengakses data pada aplikasi ini dapat memahami alur pada sistem untuk keperluan entri data, pengelolaah data, pengarsipan data, pelaporan data dan publikasi data sesuai dengan kebutuhan.

Semoga dengan membaca panduan penggunaan aplikasi pada buku petunjuk ini dapat memahami dan mengerti mengenai langkah-langkah dalam pengelolaan data pada Aplikasi Local Integrated Systems Archive (LISA) LPPM UBSI yang secara berkala dilakukan oleh seluruh unit Lembaga Penelitian dan Pengabdian Masyarakat Universitas Bina Sarana Informatika.

Jakarta, 01 Januari 2019

Tim Penyusun

### DAFTAR ISI

| COVER                                         | .1  |
|-----------------------------------------------|-----|
| KATA PENGANTAR                                | . 2 |
| DAFTAR ISI                                    | .3  |
| DAFTAR GAMBAR                                 | .4  |
| BAB I LISA LPPM UBSI                          | .5  |
| 1.1. LISA                                     | .5  |
| BAB II FITUR APLIKASI                         | .6  |
| 2.1. Pengelolaan Nomor Surat                  | .6  |
| 2.2. Pengelolaan Arsip Digital                | .6  |
| 2.3. Pengelolaan Data Penelitian              | .6  |
| 2.4. Pengelolaan Data Terbitan Jurnal         | .6  |
| 2.5. Pengelolaan Data Pengguna dan Backup     | .6  |
| BAB III PENGGUNAAN APLIKASI                   | .8  |
| 3.1. Kebutuhan                                | . 8 |
| A. Kebutuhan Software (Client dan Server)     | . 8 |
| B. Kebutuhan System (Client/Server)           | . 8 |
| 3.2. Instalasi                                | . 8 |
| A. Instalasi Aplikasi                         | . 8 |
| B. Menjalankan Services Apache, Php dan MySQL | .9  |
| C. Cara Instalasi                             | .9  |
| 3.3. Penggunaan Aplikasi LISA                 | 1   |
| A. Login Aplikasi LISA                        | 1   |
| B. Pengelolaan Nomor Surat                    | L2  |
| C. Pengelolaan Arsip Digital                  | L3  |
| D. Pengelolaan Data Penelitian                | ۱5  |
| E. Pengelolaan Data Publikasi Jurnal          | 19  |
| F. Pengelolaan Data Pengguna dan Backup       | 21  |
| BAB IV PENUTUP                                | 23  |

#### DAFTAR GAMBAR

| Gambar 3.1. File Aplikasi                                | 9  |
|----------------------------------------------------------|----|
| Gambar 3.2. XAMPP Control Panel                          | 9  |
| Gambar 3.3. PhpMyadmin                                   |    |
| Gambar 3.4. Membuat Database Baru                        |    |
| Gambar 3.5. Import Database                              | 11 |
| Gambar 3.6. Login Aplikasi LISA                          |    |
| Gambar 3.7. Halaman Utama Aplikasi LISA                  | 12 |
| Gambar 3.8. View Data Penomoran Surat Bidang B.01        | 12 |
| Gambar 3.9. Formulir Request Penomoran Surat Bidang B.01 | 13 |
| Gambar 3.10. Nomor Surat Bidang B.01                     | 13 |
| Gambar 3.11. View Document Setting                       | 14 |
| Gambar 3.12. Form Document Setting                       | 14 |
| Gambar 3.13. View Dokumen LPPM                           | 15 |
| Gambar 3.14. Form Dokumen LPPM                           | 15 |
| Gambar 3.15. Setting Homebase                            | 16 |
| Gambar 3.16. Setting Program Studi                       | 16 |
| Gambar 3.17. Setting Skema Penelitian                    | 16 |
| Gambar 3.18. Setting Data Dosen                          | 17 |
| Gambar 3.19. Input Data Dosen                            | 17 |
| Gambar 3.20. View Data Rekap Penelitian                  | 17 |
| Gambar 3.21. Input Data Penelitian                       |    |
| Gambar 3.22. View Data Rekap Penelitian                  |    |
| Gambar 3.23. Input Dokumen Rekap Penelitian              |    |
| Gambar 3.24. View Data Terbitan Jurnal                   | 19 |
| Gambar 3.25. View Data Terbitan Jurnal                   | 20 |
| Gambar 3.26. View Data Terbitan Jurnal                   | 20 |
| Gambar 3.27. View Data Terbitan Jurnal                   | 20 |
| Gambar 3.28. View Data Pengguna/User                     | 21 |
| Gambar 3.29. Input Pengguna/User Baru                    | 21 |
| Gambar 3.30. Backup Database                             | 22 |
| Gambar 3.31. Popup Konfirmasi Logout                     | 22 |
| Gambar 3.32. Pesan Informasi Logout Berhasil             | 22 |

#### BAB I

#### LISA LPPM UBSI

#### 1.1. LISA

LISA atau Local Integrated Systems Archive pada unit Lembaga Penelitian dan Pengabdian Masyarakat Universitas Bina Sarana Informatika (LISA LPPM UBSI) lahir dilatarbelakangi oleh munculnya berbagai masalah terkait kegiatan teknis yang dihadapi oleh unit-unit pada LPPM UBSI seperti pembuatan nomro surat, pendataan data penelitian, pelaporan publikasi jurnal dan lain sebagainya.

Hali ini dikarenakan data yang diolah cukup banyak, pengelolaan data oleh masing-masing unit tidak ditata dengan baik, jaminan keamanan data yang kurang serta dikarenakan infrastruktur terutama ruang penyimpanan yang kurang memadai pada masing-masing personal computer (PC) unit terkait.

Maka diharapkan dengan dibangunnya dan diterapkannya aplikasi Local Integrated Aystems Archive (LISA) ini dapat menjadikan pengelolaan data masing-masing unit pada Lembaga Penelitian dan Pengabdian Masyarakat Universitas Bina Sarana Informatika (LPPM UBSI) lebih rapih dari sisi penyimpanan, data lebih mudah dicari dengan fitur pencarian cepat, lebih aman dan terjaga dengan fasilitas backup data, lebih ringan dari sisi penggunaan dan lebih cepat dalam proses pelaporan.

#### BAB II

#### FITUR APLIKASI

#### 2.1. Pengelolaan Nomor Surat

Pengelolaan nomor surat berfungsi untuk merapihkan urutan pengajuan nomor surat tugas penelitian seperti Jurnal, Prosiding, Penelitian Internal, Penelitian Eksternal seperti Hibah DIKTI serta untuk pengajuan nomor surat pengantar.

Selain itu ada pula pengelolaan nomor surat untuk keperluan kegiatan pengabdian masyarakat yang rutin dilakukan dosen sekaligus dengan pengelolaan nomor surat pengantar dan yang terakhir pengelolaan nomor surat tugas untuk keperluan Seminar, Workshop serta kegiatan Pelatihan dan Workshop.

#### 2.2. Pengelolaan Arsip Digital

Pengelolaan arsip digital digunakan sebagai tempat untuk menyimpan data berupa file-file elektronik/digital baik file yang memang dibuat secara digita ataupun data yang berasal dari bentuk fisik yang dijadikan sebagai data digital.

#### 2.3. Pengelolaan Data Penelitian

Pengelolaan data penelitian digunakan sebagai rekap penelitian-penelitian yang dilakukan oleh dosen baik yang baru submit, sedang berjalan maupun yang telah dilakukan. Data tersebut dapat digunakan untuk kebutuhan pelaporan dari kegiatankegiatan penelitian pada unit penelitian.

#### 2.4. Pengelolaan Data Terbitan Jurnal

Banyaknya data terbitan jurnal yang harus dilaporkan pada masing-masing jurnal di Universitas Bina Sarana Informatika, harus dikelola dengan baik. Pengelolaan data terbitan jurnal memudahkan para pengelola jurnal dalam melaporkan jurnal-jurnal yang diterbitkan.

#### 2.5. Pengelolaan Data Pengguna dan Backup

Pada aplikasi Local Integrated System Archive (LISA) LPPM Universitas Bina Sarana Informatika juga terdapat menu pengelolaan user karena banyaknya pengguna yang melakukan aktifitas pada aplikasi tersebut sehingga butuh pengaturan pengguna untuk memonitor kegiatan user pada palikasi tersebut. Selain itu untuk menjaga data dari masalah kehilangan data maka aplikasi Local Integrated System Archive dilengkapa dengan fitur backup atau pencadangan data sebagai antisipasi dari kegagalan/kehilangan data.

#### BAB III

#### PENGGUNAAN APLIKASI

#### 3.1. Kebutuhan

Agar lebih maksimal dalam menjalankan aplikasi ini ada beberapa kebutuhan yang harus dipenuhi baik kebutuhan Software maupun kebutuhan System. Berikut ini kebutuhan-kebutuhan yang harus dipenuhi:

#### A. Kebutuhan Software (Client dan Server)

- XAMPP 7.1.21 (Apache, MyQSL dan PHP Versi 7)
- Google Chrome

#### B. Kebutuhan System (Client/Server)

1) Kebutuhan Perangkat Keras

| - Prosesor | : Core i3       |
|------------|-----------------|
| - Ram      | : 2/4 GB        |
| - HDD      | : 80/160/250 GB |

- 2) Kebutuhan Perangkat Lunak
  - Operating System : Windows 7

#### 3.2. Instalasi

#### A. Instalasi Aplikasi

Setelah Software XAMPP terpasang pada perangkat komputer (local server) selanjutnya tempatkan file aplikasi pada folder XAMPP/HTDOCS/NAMA\_FOLDER\_APLIKASI.

| e Home Share Vi                                                                | ew                                 |                  |                |      |     | ~ (          |
|--------------------------------------------------------------------------------|------------------------------------|------------------|----------------|------|-----|--------------|
| $\rightarrow$ $^{\prime}$ $\uparrow$ $\square$ $^{\prime}$ This PC $^{\prime}$ | → Local Disk (C:) → xampp → htdocs |                  |                |      | ٽ ~ | Search htd 🔎 |
|                                                                                | ^ Name                             | Date modified    | Type           | ize  |     |              |
| Quick access                                                                   | ci-ann                             | 05/03/2019 19:03 | File folder    |      |     |              |
| OneDrive                                                                       | dashboard                          | 11/02/2019 14:39 | File folder    |      |     |              |
|                                                                                | datinApp                           | 20/06/2019 16:54 | File folder    |      |     |              |
| Ihis PC                                                                        | datinApp V.5 Beta                  | 15/02/2019 19:41 | File folder    |      |     |              |
| 🗊 3D Objects                                                                   | fa2aloevera                        | 15/05/2019 17:02 | File folder    |      |     |              |
| n Desktop                                                                      | img                                | 11/02/2019 14:39 | File folder    |      |     |              |
| 🔮 Documents                                                                    | IppmAdmin                          | 20/11/2019 18:06 | File folder    |      |     |              |
| 🕹 Downloads                                                                    |                                    | 28/03/2019 12:13 | File folder    |      |     |              |
| 👌 Music                                                                        |                                    | 05/11/2019 15:09 | File folder    |      |     |              |
| Pictures                                                                       | myData                             | 16/07/2019 13:45 | File folder    |      |     |              |
| Videos                                                                         |                                    | 28/05/2019 19:38 | File folder    |      |     |              |
| Local Disk (C)                                                                 | shop.fafaaloevera                  | 27/11/2019 17:09 | File folder    |      |     |              |
| Level Disk (C)                                                                 | Template                           | 13/03/2019 14:42 | File folder    |      |     |              |
| Local Disk (D:)                                                                | testing                            | 30/07/2019 15:52 | File folder    |      |     |              |
| New Volume (F:)                                                                | uher                               | 11/02/2019 17:16 | File folder    |      |     |              |
| 🕳 Local Disk (K:)                                                              | webalizer                          | 11/02/2019 14:39 | File folder    |      |     |              |
| Local Disk (K:)                                                                | xampp                              | 11/02/2019 14:39 | File folder    |      |     |              |
| -                                                                              | applications                       | 18/01/2019 16:44 | Chrome HTML Do | 4 KB |     |              |

Gambar 3.1. File Aplikasi

#### B. Menjalankan Services Apache, Php dan MySQL

Selanjutnya jalankan XAMPP CONTROL PANEL untuk menjalankan services Apache, Php dan MySQL. Dengan menyalakan services tersebut maka secara otomatis akan menjalankan local server pada perangkat komputer.

| 🔀 XAMPI                                                                                      | P Control Par                                                                  | nel v3.2.2 [Compiled: Nov 12th                                                                                                    | 2015 ]                                                                                    |           |        | -    |            |     | 🔀 XAMPI                                                                                                  | Control Par                                                                           | nel v3.2.2 [Cor                                                                                        | mpiled: Nov 12th                                                                                                    | 2015 ]                             |       |        | -    |       | ×       |
|----------------------------------------------------------------------------------------------|--------------------------------------------------------------------------------|----------------------------------------------------------------------------------------------------|-------------------------------------------------------------------------------------------|-----------|--------|------|------------|-----|----------------------------------------------------------------------------------------------------|---------------------------------------------------------------------------------------|----------------------------------------------------------------------------------------------------|----------------------------------------------------------------------------------------------------|------------------------------------|-------|--------|------|-------|---------|
| 8                                                                                            | XAM                                                                            | MPP Control Panel v3                                                                                                    | .2.2                                                                                      |           |        |      | Je Config  | 1   | 8                                                                                                    | XAI                                                                                   | MPP Cont                                                                                               | rol Panel v3                                                                                                    | .2.2                               |       |        |      | ه طر  | Config  |
| Service                                                                                      | Module                                                                         | PID(s) Port(s)                                                                                                    | Actions                                                                                   |           |        |      | Netstat    |     | Service                                                                                                  | Module                                                                                | PID(s)                                                                                                 | Port(s)                                                                                                    | Actions                            |       |        |      | (G) N | letstat |
|                                                                                              | Apache                                                                         |                                                                                                    | Start                                                                                     | Admin     | Config | Logs | S S        |     |                                                                                                    | Apache                                                                                | 12072<br>5696                                                                                          | 80, 443                                                                                                    | Stop                               | Admin | Config | Logs |       | Shell   |
|                                                                                              | MySQL                                                                          |                                                                                                    | Start                                                                                     | Admin     | Config | Logs | 🚞 Exp      |     |                                                                                                    | MySQL                                                                                 | 11420                                                                                                  | 3306                                                                                                    | Stop                               | Admin | Config | Logs | E D   | xplorer |
|                                                                                              | FileZilla                                                                      |                                                                                                    | Start                                                                                     | Admin     | Config | Logs | 😴 Services | l í |                                                                                                    | FileZilla                                                                             |                                                                                                    |                                                                                                    | Start                              | Admin | Config | Logs | 👳 Se  | ervices |
|                                                                                              | Mercury                                                                        |                                                                                                    | Start                                                                                     | Admin     | Config | Logs | 😡 Help     |     |                                                                                                    | Mercury                                                                               |                                                                                                    |                                                                                                    | Start                              | Admin | Config | Logs | 0     | Help    |
|                                                                                              | Tomcat                                                                         |                                                                                                    | Start                                                                                     | Admin     | Config | Logs | 📃 Quit     |     |                                                                                                    | Tomcat                                                                                |                                                                                                    |                                                                                                    | Start                              | Admin | Config | Logs |       | Quit    |
| 10:06:16<br>10:06:17<br>10:06:17<br>10:06:18<br>10:06:20<br>10:06:20<br>10:06:21<br>10:06:21 | [Apache]<br>[Apache]<br>[mysql]<br>[Mysql]<br>[Apache]<br>[Apache]<br>[Apache] | Attempting to stop Apach<br>Status change detected:<br>Attempting to stop MySG<br>Status change detected<br>Attempting to start Apach<br>Status change detected<br>Attempting to stop Apach<br>Status change detected: | e (PID: 5696<br>stopped<br>L app<br>stopped<br>e app<br>unning<br>e (PID: 1120<br>stopped | 5)<br>10) |        |      | <b>^</b>   |     | 07:27:22<br>07:27:22<br>07:27:23<br>07:27:23<br>07:27:23<br>07:27:23<br>07:27:23<br>07:27:23<br>07:27:23 | [main]<br>[Main]<br>[Apache]<br>[Apache]<br>[mysql]<br>[Mysql]<br>[Apache]<br>[mysql] | Starting C<br>Control Pa<br>Autostart<br>Attemptin<br>Autostart<br>Attemptin<br>Status ch<br>Status ch | heck-Timer<br>anel Ready<br>active: starting<br>g to start Apach<br>active: starting<br>g to start MySQ<br>ange detected: r<br>ange detected: r | e app<br>L app<br>unning<br>unning |       |        |      |       |         |

Gambar 3.2. XAMPP Control Panel

#### C. Cara Instalasi

Untuk proses instalasi database dapat dilakukan melalui halaman browser dengan mengetikkan url http://localhost/phpmyadmin maka browser akan menampilkan halaman index dari Database Management System (DBMS) MySQL, berupa PhpMyadmin.

| Google                                                                                                    | x 📀 eprints.kampus.id x 🙀 LISA LPPM UBSI x 🛕 localhoot / 127.0.0.1   phpMyAdi x +                                                                                                    | - 🗆 X                                                                                                    |
|----------------------------------------------------------------------------------------------------|----------------------------------------------------------------------------------------------------|----------------------------------------------------------------------------------------------------|
| $\leftarrow$ $\rightarrow$ C $\triangle$ $\bigcirc$ localhos                                                                                  | t/phpmyadmin/                                                                                                    | 🖈 📑 🖶 😵 🥝 🔹 🦛 😭                                                                                                    |
| phpMyAdmin<br>A a a a a a a a a a a a a a a a a a a a                                                                                         | <ul> <li>CSCover 127.0.0.1</li> <li>Basis data SQL Status Akun pengguna Ekspor Impor Pengaturan Replikasi</li> <li>Pengaturan umum</li> <li>Pengaturan koneksi server Status tradicade_d</li> <li>Pengaturan tampilan</li> <li>SBahasa - Language Subahasa Indonesia - Indonesian *</li> </ul> | Variabel Set Karakter     Masin Plugin      Server 127 0.0 1 via TCP/IP      Jenis server: Maria08      Kornels server: SUs 364ang tidak digunakan     Versi server: 10.137 Maria08 - mariadb org binary distribution      Versi server: 10.137 Maria08 - mariadb org binary distribution      Versi server: 10.137 Maria08 - mariadb org binary dist |
| performance_schema     performance_schema     puskosmas     puskosmas     shop fafaaloevera     testing     testing     u4734613_fafaaloevera | Tema: pmahomme     Vkuran huruf: 82%     Pengaturan lain                                                                                                    | Server web           • Apacha/2 4.37 (Wn32) OpenSSU1.1.1a PHP/7.3.1           • Versi klen basis data: libmysql - mysqlid 5.0 12-dev - 20150407 - 5ld:<br>40146/4046/28142221542as4           • Extensi PHP: mysqli @ curl @ mbstring @           • Versi PHP: 7.3.1                                                                                                    |

Gambar 3.3. PhpMyadmin

Selanjutnya membuat database baru untuk aplikasi Local Integrated System Archive dengan cara klik menu basis data – ketik nama database – klik tombol buat database atau dapat juga melalui menu pada side bar kiri dengan mengklik menu "Baru" pada menu paling atas.

| Google X S                                                                                                    | eprints.kampussid x 📴 LISA LPPM UBSI x 🔌 localhost / 127.0.0 : x + - 🗆 X | ⑤ Google x ⊗ eprints.kampus.id x 📮 LISA.LPPM UBSI x 🦗 localhout/127.0.0 x + - □ X                                                                                                    |
|----------------------------------------------------------------------------------------------------|--------------------------------------------------------------------------|----------------------------------------------------------------------------------------------------|
| $\epsilon \rightarrow c \Delta 0$ localhe                                                                                                    | ost/phpmyadmin/server_databases.php?server=1 🔹 🔄 🕕 🦉 🚳 🐇 💿 🕴 🖚 🕴         | 🗧 🔶 🖸 🛈 localhost/phpmyadmin/db_structure.php?server=18idb=lpp 🛧 🛐 🕘 👖 🔮 😋 💐 🐵   🌓 🗄                                                                                                    |
| PhpMyAdmin<br>S al 0 0 0<br>Tertaur. Forost<br>Tertaur. Forost<br>Character<br>Bana<br>Character<br>Character<br>Ch |                                                                          | phpMyAdmin         Image: Status         Image: Status         Im |

Gambar 3.4. Membuat Database Baru

Setelah Database terbentuk, dilajutkan dengan melakukan import database yang ada pada folder lppmApp/lppmapp.sql, melalui menu import – browse file – pilih file databasenya – klik tombol kirim. Maka seluruh table secara otomatis akan terinput kedalam database

| G Google X S ep                                                                                                    | vrints.kampus.id 🗙 🔀 LISA LPPM UBSI 🗙 🏰 localhost / 127.0.0.1 🗙 🕂                                                                                                    |
|----------------------------------------------------------------------------------------------------|----------------------------------------------------------------------------------------------------|
| $\leftarrow$ $\rightarrow$ C $\triangle$ $\bigcirc$ localhos                                                                                               | t/phpmyadmin/db_import.php?db=lppmapp 🛛 🖈 🔄 🖶 😽 😮 🔇 🔇 🔹 👘 🗄                                                                                                    |
| <i>phpMyAdmin</i><br>ଜୁ ଗ୍ଲ ଭ ଜ କ୍                                                                                                    | ← Interim Server: 127.0.0.1 » Basis data: Ippmapp                                                                                                    |
| Terbaru Favorit                                                                                                    | Mengimpor ke dalam basis data "Ippmapp"                                                                                                    |
| <ul> <li>Ippmgraph</li> <li>mydata</li> <li>mysql</li> <li>performance_schema</li> <li>phpmyadmin</li> <li>puskesmas</li> <li>shon fafaaloevera</li> </ul> | Dapat berupa berkas terkompresi (gzip, bzip2, zip) atau tidak.<br>A compressed file's name must end in .[format].[compression]. Example: .sql.zip<br>Telusuri komputer Anda: Choose File lppmapp.sql (Batas ukuran: 1,000MB)<br>Anda juga dapat drag dan drop sebuah file pada halaman manapun.<br>Set karakter berkas: utf-8 |

Gambar 3.5. Import Database

## 3.3. Penggunaan Aplikasi LISA

#### A. Login Aplikasi LISA

Sebelum dapat menggunakan aplikasi Local Integrated Systems Archive (LISA) LPPM Universitas Bina Sarana Informatika terlebih dahulu harus melalui authentikasi pada halaman login user. Berikut langkahnya:

 Pastikan XAMPP telah berjalan (Apache dan MySQL) selanjutnya buka browser (disarankan menggunakan google chrome) dan akses URL http://localhost/lppmApp

| 🕝 Google X 🛄 USA   Log in X 🕂          |                          |         |   |       |   | - | 0    | × |
|----------------------------------------|--------------------------|---------|---|-------|---|---|------|---|
| ← → C ☆ () localhost/lppmApp/index.php |                          |         | 3 | ) 🐴 🛛 | • | • | 1 40 |   |
|                                        |                          |         |   |       |   |   |      |   |
|                                        |                          |         |   |       |   |   |      |   |
|                                        | LICA                     |         |   |       |   |   |      |   |
|                                        | LIJA                     |         |   |       |   |   |      |   |
|                                        |                          |         |   |       |   |   |      |   |
|                                        | ppm                      | ) ĝ     |   |       |   |   |      |   |
|                                        | Sign in to start your:   | session |   |       |   |   |      |   |
|                                        | NIP                      |         |   |       |   |   |      |   |
|                                        | Received                 | 4       |   |       |   |   |      |   |
|                                        | rassmuru                 | -       |   |       |   |   |      |   |
|                                        | Gunakan NIP dan Password | Sign In |   |       |   |   |      |   |
|                                        |                          |         |   |       |   |   |      |   |

Gambar 3.6. Login Aplikasi LISA

Login menggunakan user masing-masing yang telah diberikan dan klik tombol Sign
 In. Jika berhasil maka akan masuk kepada halaman utama aplikasi

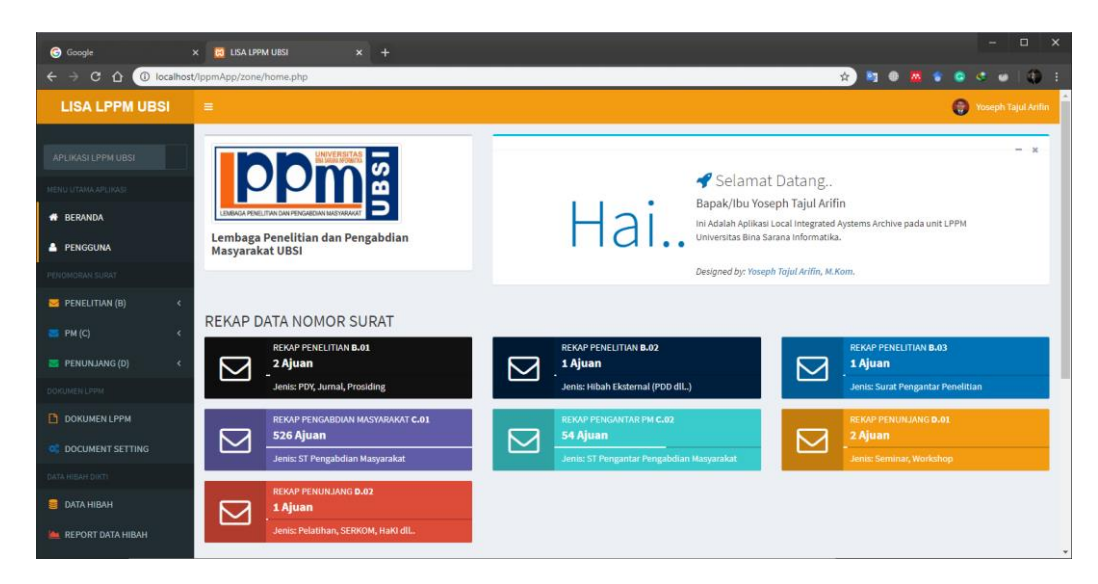

Gambar 3.7. Halaman Utama Aplikasi LISA

#### **B.** Pengelolaan Nomor Surat

Fitur awal pada aplikasi LISA ini adalah pengelolaan nomor surat untuk masingmasing unit pada satuan kerja Lembaga Penelitian dan Pengabdian Masyarakat berikut ini langkah pengelolaannya:

Pada label menu Penomoran Surat terdapat menu dropdown Penelitian (B), Pengabdian Masyarakat (C) dan Penunjang (D). Alur proses pengelolaan nomor surat baik Penelitian (B), Pengabdian Masyarakat (C) dan Penunjang (D) sama.

1) Pilih salah satu menu pada penomoran surat, missal **Penelitian-B.01** (untuk request nomor surat penelitian berupa jurnal/prosiding/penelitian yang dinanai internal. Maka akan muncul halaman untuk pengelolaan dan request nomor surat penelitian B.01

| G Google                                                         | x 📀 eprints.kampus.id x 🔀 LISA.LPPM.UBSI x 🙏 localhost./127.0.0.1/lppmapp  x +                                                          |                                                             |          | - 1       |     |  |  |  |  |
|------------------------------------------------------------------|----------------------------------------------------------------------------------------------------|-------------------------------------------------------------|----------|-----------|-----|--|--|--|--|
| $\leftrightarrow$ $\rightarrow$ C $\triangle$ $\bigcirc$ localho | st/lppmApp/zone/home.php?page=pn1 📩 😫 🔮                                                                                                 | <b>M</b> 1                                                  | 0        | • 🕡 I     | ٢   |  |  |  |  |
| LISA LPPM UBSI                                                   |                                                                                                    |                                                             |          |           |     |  |  |  |  |
| APLIKASI LPPM UBSI                                               | DATA PENOMORAN SURAT JURNAL, PDY, PROSIDING (Bidang B.01)                                                                               | DATA PENOMORAN SURAT JURNAL, PDY, PROSIDING (Bidang B.01) - |          |           |     |  |  |  |  |
|                                                                  | DOWNLOAD DATA E                                                                                                    | KCEL                                                        | +NOMOR   | SURAT B.O | 1   |  |  |  |  |
| 🖶 BERANDA                                                        | Show 10 • entries                                                                                                    | Search:                                                     |          |           |     |  |  |  |  |
| PENGGUNA                                                         | NO. 12 NO SURAT 11 TANGGAL 11 NAMA 11 KEBUTUHAN 11 JUDUL/TEMA                                                                           | 11                                                          | Edit 🌡   | Hapus     | 11  |  |  |  |  |
|                                                                  | 1 0001/B.01/LPPM- 2019-02-20 Yoseph Tajul Arifin Jurnal Paradigma Vol.20 Implementasi Aplikasi Monitoring Perkembangan Proyek Pada PERU | л                                                           | Edit     | Delete    |     |  |  |  |  |
| M PENELITIAN (B) <                                               | UBSI/II/2019 Homebase: Nomor.02.2019 PERUMNAS Jakarta<br>Universitas BSI                                                                |                                                             |          |           |     |  |  |  |  |
| 🔤 РМ (С) 🧹 🤇                                                     | Showing I to 1 of 1 entries                                                                                                    |                                                             | Previous | 1 N       | ext |  |  |  |  |

Gambar 3.8. View Data Penomoran Surat Bidang B.01

2) Pilih button +Nomor Surat B.01 untuk membuat pengajuan nomor surat baru, maka akan tampil halaman pengisian formulir surat. Isi data sesuai formulir yang telah disediakan, selanjutnya klik tombol Simpan Data

| G Google                         | 🗙 🔄 eprintskampusid 🛛 🗙 🔯 LISA LPPM UBSI 🛛 🗙 🏨 localhost /  | / 127.0.0.1 / lppmapp   🗴 💣 Yoseph Tajul Arifin - Pengutipan 🗀 🗙 🕂               |
|----------------------------------|-------------------------------------------------------------|----------------------------------------------------------------------------------|
| ← → C ☆ ① localhost              | /lppmApp/zone/home.php?page=pn1_i                           | 😒 🛤 🖶 😵 🐼 🐼 🔅 🕄 🕄 🗄                                                              |
| LISA LPPM UBSI                   |                                                             | 🌍 Yoseph Tajul Arifin                                                            |
| APLIKASI LPPM UBSI               | INPUT NOMOR SURAT BARU JURNAL, PDY, PROSIDING (Bidang B.01) | -                                                                                |
| MENU UTAMA APLIKASI              |                                                             |                                                                                  |
| 🖶 BERANDA                        | TANGGAL SURAT                                               | 23/09/2019                                                                       |
| 📥 PENGGUNA                       | NAMA                                                        | Yoseph Tajul Arifin                                                              |
| PENOMORAN SURAT                  | HOMEBASE                                                    | Teknik Elektro Universitas Bina Sarana Informatika                               |
| S PENELITIAN (B) <<br>S PM (C) < | KEBUTUHAN                                                   | Nomor Surat Tugas Penelitian                                                     |
| Service Penunjang (d) 🛛 🗸        | JUDUL/TEMA DARI KEGIATAN                                    | Pengolahan Data Pengawai Menggunakan Metode FAST Pada PT. Asia Berjaya Mobilindo |
| DOKUMEN LPPM                     |                                                             |                                                                                  |
| DOKUMEN LPPM                     |                                                             | SIMPAN DATA                                                                      |
| C DOCUMENT SETTING               |                                                             |                                                                                  |
| DATA HIBAH DIKTI                 |                                                             |                                                                                  |
| 🛢 DATA HIBAH                     |                                                             |                                                                                  |
| A REPORT DATA HIRAH              |                                                             |                                                                                  |

Gambar 3.9. Formulir Request Penomoran Surat Bidang B.01

3) Maka secara otomatis nomor surat akan terbentuk sesuai urutan request.

| ogle               | 🗴 💿 eprints.kampus.id 🗙 🔀 LISA.LPPM UBSI 🗙 🎪 localhost/127.0.0.1/lppmapp  🗴 🔷 Yosep | sh Tajul Arifin - Pengutipan 🛛 🗙 🕂 |
|--------------------|-------------------------------------------------------------------------------------|------------------------------------|
| → C ① local        | st/lppmApp/zone/home.php?page=pn1_cp&no=0002/8.01/LPPM-UBSI/IX/2019                 | 😒 📑 🖶 🛣 💲                          |
| LISA LPPM UBSI     |                                                                                     |                                    |
|                    |                                                                                     |                                    |
|                    | NOMOR SURAT JURNAL, PDY, PROSIDING                                                  | ×                                  |
|                    |                                                                                     |                                    |
| 🖶 BERANDA          | 0002/B.01/LPPM-UBSI/IX/2019                                                         |                                    |
| PENGGUNA           | Close                                                                               | Copy To Clipboard                  |
|                    |                                                                                     |                                    |
| M PENELITIAN (B)   |                                                                                     |                                    |
|                    |                                                                                     |                                    |
| N PENUNJANG (D)    |                                                                                     |                                    |
|                    |                                                                                     |                                    |
| DOKUMEN LPPM       |                                                                                     |                                    |
| C DOCUMENT SETTING |                                                                                     |                                    |
|                    |                                                                                     |                                    |
| 🗧 DATA HIBAH       |                                                                                     |                                    |
| EFFORT DATA HIBAH  |                                                                                     |                                    |

Gambar 3.10. Nomor Surat Bidang B.01

#### C. Pengelolaan Arsip Digital

Fitur kedua pada aplikasi LISA ini adalah pengelolaan arsip digital untuk masingmasing unit pada satuan kerja Lembaga Penelitian dan Pengabdian Masyarakat berikut ini langkah pengelolaannya: Pada label menu Dokumen LPPM terdapat dua menu Dokumen LPPM dan Document Setting, dimana menu Dokumen LPPM digunakan untuk pengelolaan dokumen digital dan menu Document Setting untuk melakukan pengaturan jenis dokumen dan folder untuk penyimpanan dokumen.

1) Document Setting

a. Pilih menu **Document Setting**, maka muncul page pengelolaan dokumen

| Google               |               |                      | × 🖂 LISA LI | PPM UBSI             | × 🏨 localhost / 127.0.0.1 / Ippmapp |    |                  |       |         |         |        |      |   |
|----------------------|---------------|----------------------|-------------|----------------------|-------------------------------------|----|------------------|-------|---------|---------|--------|------|---|
| ← → C ☆ O localhos   | t/lppmApp/zon | e/home.php?page=set_ | dok         |                      |                                     |    | Ŕ                | ) 📭 0 | ₫ 🔹     | 6       | • •    | ۲    | : |
| LISA LPPM UBSI       |               |                      |             |                      |                                     |    |                  |       |         | 0       |        |      | Î |
| APLIKASI LPPM UBSI   | DOCUME        | NT SETTING           |             |                      |                                     |    |                  |       |         |         |        | -    |   |
|                      |               |                      |             |                      |                                     |    |                  |       | +PENG   | GATURAN | IDOKUM | EN   |   |
| 🖶 BERANDA            | Show 10       | • entries            |             |                      |                                     |    |                  |       | Search: |         |        |      |   |
| PENGGUNA             | NO. 11        | KODE                 | 11          | JENIS DOKUMEN        |                                     | 11 | NAMA FOLDER      |       |         |         | Jî Edi | it 🕸 |   |
|                      | 1             | D01                  |             | Panduan LPPM BSI     |                                     |    | Panduan-LPPMBSI  |       |         |         | Ed     | .t   |   |
| 🐸 PENELITIAN (B) 🛛 < | 2             | D02                  |             | Panduan PPPM BSI     |                                     |    | Panduan-PPPMBSI  |       |         |         | Edi    | t    |   |
|                      | 3             | D03                  |             | Panduan LPPM UBSI    |                                     |    | Panduan-LPPMUBSI |       |         |         | Edi    | t    |   |
|                      | 4             | D04                  |             | Tanda Tangan Pejabat |                                     |    | ttdpejabat       |       |         |         | Edi    | t    |   |
|                      | 5             | D05                  |             | Panduan DIKTI        |                                     |    | PanduanDIKTI     |       |         |         | Edi    | t    |   |
|                      | Showing 11    | to 5 of 5 entries    |             |                      |                                     |    |                  |       | Ρ       | revious | 1      | Next |   |
|                      |               |                      |             |                      |                                     |    |                  |       |         |         |        |      |   |
|                      |               |                      |             |                      |                                     |    |                  |       |         |         |        |      |   |
| DATA HIBAH           |               |                      |             |                      |                                     |    |                  |       |         |         |        |      | ÷ |

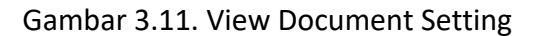

b. Selanjutnya pilih menu **+Pengaturan Dokumen** 

| Google               | X 📀 reprints.kampus.id X 📴 LISA LPPM UBSI X 🎪 kocalhost / 127.0.0.1 /kppmapp   X 🔹 Yoseph Tajul Anfin - Pengutipan : X 🕇 |                  |
|----------------------|----------------------------------------------------------------------------------------------------|------------------|
| ← → C ☆ 🛈 localho    | st/lppmApp/zone/home.php?page=set_dok_i 🖈 🕲 🙁 💲                                                                          | • I 🚯 🗄          |
| LISA LPPM UBSI       | = 0 w                                                                                                    | eph Tajul Arifin |
|                      | NEW DOCUMENT SETTING                                                                                                    | -                |
|                      |                                                                                                    |                  |
| # BERANDA            | NAMA JENIS DOKUMEN Jenis Dokumen Baru                                                                                    |                  |
| PENGGUNA             | BUAT FOLDER PENYIMPANAN BARU Nama Folder Baru                                                                            |                  |
|                      | SIMPAN DATA                                                                                                    |                  |
| 🤤 PENELITIAN (B) 🛛 🔍 | _                                                                                                    |                  |
|                      |                                                                                                    |                  |
|                      |                                                                                                    |                  |
|                      |                                                                                                    |                  |
| DOKUMEN LPPM         |                                                                                                    |                  |
|                      |                                                                                                    |                  |
|                      |                                                                                                    |                  |
| 📒 DATA HIBAH         |                                                                                                    |                  |
|                      |                                                                                                    |                  |

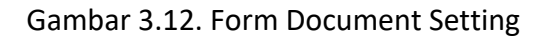

c. Dengan mengisi formulir sesuai dengan data yang diminta dan mengklik tombol simpan maka data akan tersimpan.

#### 2) Dokumen LPPM

a. Pilih **Dokumen LPPM** mengakses halaman pengelolaan dokumen digital

| Google :             |       |          |                        |                     | 🔀 LISA LPPM UBSI     |                  | 🥼 localhost / 1 |       | : 🛛 😙 Yoseph Ta |    | ı - Pengutij |      |          |         |        |      |       |          |      |
|----------------------|-------|----------|------------------------|---------------------|----------------------|------------------|-----------------|-------|-----------------|----|--------------|------|----------|---------|--------|------|-------|----------|------|
| ← → C ☆ O localhost  | t/lpp | mApp/zor | ne/home.php?page=lp    | pm_do               | ık                   |                  |                 |       |                 |    |              | ☆    | <b>N</b> | •       | •      | 0    | •     | • I 🛈    |      |
| LISA LPPM UBSI       |       |          |                        |                     |                      |                  |                 |       |                 |    |              |      |          |         |        | 0    |       |          | în Î |
| APLIKASI LPPM UBSI   | ſ     | DOKUMI   | EN - DOKUMEN LPF       | PM                  |                      |                  |                 |       |                 |    |              |      |          |         |        |      |       | -        | 1    |
|                      |       |          |                        |                     |                      |                  |                 |       |                 |    |              |      |          |         |        | + DO | KUMEN | IBARU    |      |
| # BERANDA            |       | Show 10  | • entries              |                     |                      |                  |                 |       |                 |    |              |      |          | s       | earch: |      |       |          |      |
| PENGGUNA             |       | NO. 11   | DOKUMEN                |                     |                      |                  |                 | L† JE | NIS DOKUMEN     | 11 | FILE         | J1   | AUTHO    | 2       | J†     | Edit | lt H  | lapus ↓† |      |
|                      |       | 1        | Pedoman Anti Plagiaris | m LPPM              | AMIK BSI Bogor 2012  | 1                |                 | Pa    | nduan LPPM BSI  |    | Downlos      | d    | Yoseph T | ajul Ar | ifin   | Edit | D     | elete    |      |
| 🐸 PENELITIAN (B) 🛛 🔍 |       | 2        | Panduan Penelitian LPP | <sup>9</sup> M AMIK | (BSI Bogor 2012      |                  |                 | Pa    | nduan LPPM BSI  |    | Downlos      | d    | Yoseph T | ajul Ar | ifin   | Edit | D     | elete    |      |
|                      |       | 3        | Panduan MONEV Peneli   | itian LPF           | PM AMIK BSI Bogor 20 | 12               |                 | Pa    | nduan LPPM BSI  |    | Downloa      | d    | Yoseph T | ajul Ar | ifin   | Edit | D     | elete    |      |
|                      |       | 4        | Panduan Penelitian LPF | PM AMIK             | (BSI Bogor 2014      |                  |                 | Pa    | nduan LPPM BSI  |    | Downlos      | d    | Yoseph T | ajul Ar | ifin   | Edit | D     | elete    |      |
|                      |       | 5        | Panduan MOVEV Peneli   | tian LPP            | M AMIK BSI Bogor 20: | 14               |                 | Pa    | nduan LPPM BSI  |    | Downlos      | d    | Yoseph T | ajul Ar | ifin   | Edit | D     | elete    |      |
| DOKUMEN LPPM         |       | 6        | Panduan Pengabdian M   | lasyarak            | at LPPM AMIK BSI Bog | gor 2012         |                 | Pa    | nduan LPPM BSI  |    | Downlos      | d    | Yoseph T | ajul Ar | ifin   | Edit | D     | elete    |      |
|                      |       | 7        | Panduan MONEV Penga    | ibdian M            | fasyarakat LPPM AMIK | BSI Bogor 2012   |                 | Pa    | nduan LPPM BSI  |    | Downlos      | ed . | Yoseph T | ajul Ar | ifin   | Edit | D     | elete    |      |
|                      |       | 8        | Panduan Pengabdian M   | lasyarak            | at LPPM AMIK BSI Boj | gor 2014         |                 | Pa    | nduan LPPM BSI  |    | Downlos      | ed . | Yoseph T | ajul Ar | ifin   | Edit | D     | elete    |      |
| ata Hibah            |       | 9        | Pedoman MONEV Penga    | abdian I            | Masyarakat LPPM AMI  | K BSI Bogor 2014 |                 | Pa    | nduan LPPM BSI  |    | Downlos      | d    | Yoseph T | ajul Ar | ifin   | Edit | D     | elete    |      |
|                      |       | 10       | Panduan Paten dan HKI  | LPPM A              | MIK BSI Bogor 2012   |                  |                 | Pa    | nduan LPPM BSI  |    | Downlos      | ed . | Yoseph T | ajul Ar | ifin   | Edit | D     | elete    |      |

Gambar 3.13. View Dokumen LPPM

b. Untuk mengupload dokumen baru pilih tombol +Dokumen Baru

| G Google           | x 📀 reprintskampusid x 😰 LISA LIPPM UBSI x 🎪 localitest / 127.0.0.1 / (ppmapp   x   🗇 Yoseph Tajul Antiin - Pengutipan   x 🕂 |                     |
|--------------------|----------------------------------------------------------------------------------------------------|---------------------|
| ← → C ☆ 🛈 localho  | st/lppmApp/zone/home.php?page=lppm_dok_j 😵 🚳 🐇 😵 🔕 🗟                                                                         | s 🗑 i 🚯 🗄           |
| LISA LPPM UBSI     | = 0                                                                                                    | roseph Tajul Arifin |
|                    | DOKUMEN BARU                                                                                                    | -                   |
|                    |                                                                                                    |                     |
| 🖶 BERANDA          | JENIS DOKUMEN Panduan LPPM UBSI                                                                                              | v                   |
| PENGGUNA           | NAMA DOKUMEN Panduan Penelitian Dosen Yayasan 2020                                                                           |                     |
|                    | UNCCAH DOKUMEN Choose File 53-101-1-5M.pdf                                                                                   |                     |
| M PENELITIAN (B) < |                                                                                                    |                     |
|                    | SIMPAN DATA                                                                                                    |                     |
|                    |                                                                                                    |                     |
|                    |                                                                                                    |                     |
|                    |                                                                                                    |                     |
|                    |                                                                                                    |                     |
|                    |                                                                                                    |                     |
| 📒 DATA HIBAH       |                                                                                                    |                     |
|                    |                                                                                                    |                     |

Gambar 3.14. Form Dokumen LPPM

c. Isi formulir sesuai dengan data yang diminta mulai dari memilih **jenis dokumen**, **mengisi nama dokumen dan browse file digital**. **Simpan Data** maka secara otomatis data akan disimpan kedalam system.

#### D. Pengelolaan Data Penelitian

Fitur ketiga pada aplikasi LISA ini adalah pengelolaan data penelitian eksternal (dibiayai pemerintah) untuk unit penelitian pada satuan kerja Lembaga Penelitian dan Pengabdian Masyarakat berikut ini langkah pengelolaannya: Pada label menu Data Hibah DIKTI terdapat tiga menu Data Hibah, Report Data Hibah dan Setting Data. Dimana menu Data Hibah digunakan untuk mengelola file-file penelitian baru, yang sedang berlangsung maupun yang telah selesai. Menu Report Data Hibah digunakan untuk menampilkan data laporan dari pengelolaan data-data penelitian sedangkan menu Setting Data digunakan untuk melakukan pengaturan file-file inputan seperti data Hombase, Prodi, dan Data Dosen.

#### 1) Setting Data

Sebelum melakukan penginputan data penelitian, terlebih dahulu harus melakukan pengaturan-pengaturan file. Ada beberapa file yang harus diatur dan berikut langkah-langkahnya dibawah ini:

a. Data Homebase Dosen

| G Google            | X 📀 eprints.kampus.id X 🔯 LISA LPPM UBSI             | 🗙 Ma localhost / 127.0.0.1 / lppmapp   🗙 🔮 Yoseph Tajul Arifin - Pengutipan ( 🗙 🕂 |
|---------------------|------------------------------------------------------|-----------------------------------------------------------------------------------|
| ← → C û O localho   | st/lppmApp/zone/home.php?page=karya_set              | x 🐚 🛛 🗖 🔹 🐨 👘 🕄                                                                   |
| LISA LPPM UBSI      |                                                      | 🍘 Yoseph Tajul Arifin                                                             |
| APLIKASI LPPM UBSI  | Pengelolaan Data Homebase                            | Dathbard - SettingData - Homebase                                                 |
| MENU UTAMA APLIKASI | Data Homebase Universitas Bina Sarana<br>Informatika | INPUT                                                                             |
| 🖶 BERANDA           |                                                      | HOMEBASE                                                                          |
| A PENGGUNA          | No Homebase                                          | Nama Homebase Nama Homebase                                                       |
| PENOMORAN SURAT     | 1 ABA BSI JAKARTA                                    | Simpan Data                                                                       |
|                     | 2 Akademi Pariwisata BSI Bandung                     |                                                                                   |
| PENELITIAN (B) <    | 3 Akademi Pariwisata BSI Yogyakarta                  |                                                                                   |

Gambar 3.15. Setting Homebase

b. Data Program Studi

| 📀 Google      | × Ø              | eprints.kampus.id                    | × 😸 LISA LPPM UBSI     | × 🥼 localhost  | / 127.0.0.1 / Ippmapp   🗙 📔 🍲 Yoseph Tajul Arifin - Pengutipan 🤇 | × +      |     | - |        | ×   |
|---------------|------------------|--------------------------------------|------------------------|----------------|------------------------------------------------------------------|----------|-----|---|--------|-----|
| < → C Q (0    | localhost/IppmAp | pp/zone/home.php?page=ka             | rya_set                |                | \$                                                               | 2) 🛤 🖷 🗖 | * 6 | • | •   () | ) : |
| KELUAR SISTEM | Dat              | ta Program Studi Univer:<br>ormatika | sitas Bina Sarana      | INPUT PRODI    |                                                                  |          |     |   |        | - ^ |
| 🤲 Sign Out    | No               | Homebase                             | Program Studi          | Pilih Homebase | PILIHAN HOMEBASE                                                 |          |     |   |        |     |
|               | 1                | ABA BSI JAKARTA                      | Bahasa Inggris         | Program Studi  | Nama Program Studi                                               |          |     |   |        |     |
|               | 2                | Akademi Pariwisata BSI<br>Bandung    | Perhotelan             |                | Simpan Data                                                      |          |     |   |        |     |
|               | 3                | Akademi Pariwisata BSI<br>Yogyakarta | Perhotelan             |                |                                                                  |          |     |   |        | J.  |
|               | 4                | AKOM BSI Jakarta                     | Hubungan<br>Masyarakat |                |                                                                  |          |     |   |        |     |

Gambar 3.16. Setting Program Studi

c. Skema Penelitian

| Google             |           |                              | 🔀 LISA LPPM UBSI |                      |             | 🔷 Yoseph Tajul Arifin - Pengutipa |         |                      |         | ×   |
|--------------------|-----------|------------------------------|------------------|----------------------|-------------|-----------------------------------|---------|----------------------|---------|-----|
| ← → C ☆ ① localhos | st/lppmAp | p/zone/home.php?page=karya   | _set             |                      |             |                                   | 😒 🛤 🚳   |                      | • I ¢   | : ( |
|                    | Pe        | ngelolaan Data Ske           | ma Hibah         |                      |             |                                   | 🙆 Dashi | board > Setting Data | > Skema | 1   |
|                    | Data      | a Skema Hibah                |                  | INPUT SKEMA<br>HIBAH |             |                                   |         |                      |         |     |
|                    | No        | Skema                        |                  |                      |             |                                   |         |                      |         |     |
|                    | 1         | IbM                          |                  | Nama Skema           | Nama Skema  |                                   |         |                      |         |     |
|                    | 2         | IPTEK Bagi Masyarakat        |                  |                      | Simpan Data |                                   |         |                      |         |     |
|                    | 3         | Penelitian Distertasi Doktor |                  |                      |             |                                   |         |                      |         |     |
|                    | 4         | Penelitian Dosen Muda        |                  |                      |             |                                   |         |                      |         |     |

Gambar 3.17. Setting Skema Penelitian

#### d. Data Dosen

| G Google X           | ( ) 🕲 eprints                     | .kampusid                   | × 🔀 LISA LPPM UBSI            | × 🥼 localhost | / 127.0.0.1 / lppmapp   3 | 🗙 🛛 🍲 Yoseph Tajul Arifin - | Pengutipan 🛛 🗙 🗧 | +       | -           | • •      | × |
|----------------------|-----------------------------------|-----------------------------|-------------------------------|---------------|---------------------------|-----------------------------|------------------|---------|-------------|----------|---|
| ← → C ☆ 🛈 localhost/ | 1ppmApp/zor                       | e/home.php?page             | =karya_set                    |               |                           |                             | ¢ 💐              | 1 🔍 🔤 🔹 |             | • I 🗘    | : |
|                      | Pengelolaan Data Dosen 🐵 Dathbard |                             |                               |               |                           |                             |                  |         |             |          |   |
|                      | DATA DO                           | SEN                         |                               |               |                           |                             |                  |         |             | -        |   |
|                      | Show 10                           | <ul> <li>entries</li> </ul> |                               |               |                           |                             |                  | Search: | + DATA DOSE | EN BARU  |   |
|                      | NO. 1                             | NIDN II                     | NAMA DOSEN                    | 11            | HOMEBASE                  | 11                          | PRODI            | 11      | Edit ↓↑     | Hapus ↓↑ |   |
|                      | 1                                 | 0412096402                  | ACEP ROHENDI, S.H., M.M., M.H |               | Universitas BSI           |                             | Manajemen (S2)   |         | Edit        | Delete   |   |
|                      | 2                                 | 0318128702                  | ACHMAD BAROQAH POHAN, M.Kom   |               | ABA BSI JAKARTA           |                             | Bahasa Inggris   |         | Edit        | Delete   |   |

Gambar 3.18. Setting Data Dosen

e. Untuk menambahkan data dosen klik tombol +Data Dosen Baru, maka akan masuk kehalaman penginputan data dosen.

| Google               | 🗙 🕘 eprints.kampus.id 🗙 📴 LISA LPPM UBSI 🗙 🎪 localhost / 127.0.0.1 / lppmapp   🗴 🔷 | Yoseph Tajul Arifin - Pengutipan 🛛 🗙 🕂 |                     |
|----------------------|------------------------------------------------------------------------------------|----------------------------------------|---------------------|
| ← → C ☆ 🛈 localho    | ost/lppmApp/zone/home.php?page=dosen_i                                             | 😒 🛤 📽 😮 😋                              | 9 🗑 I 🚯 E           |
| LISA LPPM UBSI       |                                                                                    | 0                                      | Yoseph Tajul Arifin |
| APLIKASI LPPM UBSI   | DOSEN BARU                                                                         |                                        | -                   |
| MENU UTAMA APLIKASI  |                                                                                    |                                        |                     |
| # BERANDA            | PILIH HOMEBASE & PRODI PILIHAN                                                     |                                        | T                   |
| 🛔 PENGGUNA           | NO NIDN DOSEN No NIDN Dosen                                                        |                                        |                     |
| PENOMORAN SURAT      | NAMA DOSEN Nama Dosen                                                              |                                        |                     |
| 🐸 PENELITIAN (B) 🛛 < |                                                                                    |                                        |                     |
| 🔤 РМ (С) 🛛 <         | SIMPAN DATA                                                                        |                                        |                     |
| 🐸 PENUNJANG (D) 🛛 <  |                                                                                    |                                        |                     |

Gambar 3.19. Input Data Dosen

f. Isi data sesuai dengan formulir yang telah disediakan dan simpan data dengan mengklik tombol Simpan Data.

#### 2) Data Hibah

a. Untuk mengelola data penelitian pilih menu **Data Hibah**, maka akan tampil halaman pengelolaan data penelitian

| G Google            | ×   © q     | orints.kampus.id        | × 🧾 LISA LPPM              | UBSI     | 🗙 🏨 localhost / 127.0.0.1 / Ippmapp   🗴   🅎 Yoseph Tajul Anfin - Peng                                                         | utipan × + |         |         |          | •     | ×   |
|---------------------|-------------|-------------------------|----------------------------|----------|----------------------------------------------------------------------------------------------------|------------|---------|---------|----------|-------|-----|
| ← → C ☆ O localho   | ist/lppmApp | /zone/home.php?page=kar | ya                         |          |                                                                                                    | r 🐴        | • 🗛 1   |         |          | 1 40  |     |
| LISA LPPM UBSI      |             |                         |                            |          |                                                                                                    |            |         | 0       |          |       | n 1 |
| APLIKASI LPPM UBSI  | DATA        | REKAP HIBAH             |                            |          |                                                                                                    |            |         |         |          | -     |     |
| HENU UTAMA APLIKASI |             |                         |                            |          |                                                                                                    |            |         | + DATA  | ніван ви | ARU   |     |
| # BERANDA           | Show        | 10 • entries            |                            |          |                                                                                                    |            | Search: |         |          |       | P   |
| PENGGUNA            | Ih.         | SKEMA PENELITIAN        | KETUA II                   | HOMEBASE | JUDUL                                                                                                    | DANA IT    |         | STATUS  | 11 A     | csi 👔 |     |
| PENOMORAN SURAT     | 1.          | Penelitian Dosen Pemula | 0306127401                 | AMIK BSI | PENERAPAN ALGORITMA KLASIFIKASI DATA MINING DALAM PENENTUAN                                                                   | Rp.        | 2014    | Selesai |          | 100   |     |
| PENELITIAN (B)      |             |                         | SURYANTO, S.T,<br>M.Kom    | JAKARTA  | PEMBERIAN PINJAMAN KOPERASI                                                                                                   | 11,500,000 |         |         |          |       |     |
| 👅 РМ (С) 🤞          | 2.          | Penelitian Dosen Pemula | 0321037401                 | AMIK BSI | Kajian Customer Experience Management, Customer Expectation, Customer                                                         | er Rp.     | 2014    | Selesai |          | Akst  |     |
| 🧧 PENUNJANG (D) 🛛 🔍 |             |                         | KUSUMA HATI,<br>M.M, M.Kom | JAKARTA  | Relationship Management Terhadap Service Quality Dan Customer<br>Statisfaction Pada Pengguna Jasa PT.KAI Commuter Jabodetabek | 14,000,000 |         |         |          |       |     |
| DOKUMEN LPPM        | 3.          | Penelitian Dosen Pemula | 0310017402                 | AMIK BSI | PENERAPAN METODE SVM UNTUK KLASIFIKASI RESIKO KREDIT                                                                          | Rp.        | 2014    | Selesai |          | Adeal |     |
| DOKUMEN LPPM        |             |                         | SUPENDAR                   | JANARIA  | REEMILIAN RENARKAN (NUTUR)                                                                                                    | 13,000,000 |         |         |          |       |     |

Gambar 3.20. View Data Rekap Penelitian

b. Selanjutnya pilih tombol **+Data Hibah Baru**, maka akan masuk ke halaman penginputan data penelitian baru

| G Google             |                                     | 📴 LISA LIPPIM UBSI 🗴 🎪 localhout / 127.0.0.1 / lippmapp   🗴 🔮 Yoseph Tajul Anifin - Pengulipan i 🗙 🕂 🧕 |             |
|----------------------|-------------------------------------|----------------------------------------------------------------------------------------------------|-------------|
| ← → C ☆ () localhost | //ppmApp/zone/home.php?page=karya_i | x 🕸 🖲 🕷 🛊 😫 🗸 🖉                                                                                        | 01          |
| LISA LPPM UBSI       |                                     | 😝 Yoseph Ti                                                                                            | ajul Arifin |
|                      | DATA HIBAH BARU                     |                                                                                                    | -           |
|                      |                                     |                                                                                                    |             |
| 🖶 BERANDA            | JENIS SKEMA                         | PILIHAN JENIS SKEMA                                                                                    | •           |
| PENGGUNA             | PILIH DOSEN                         | PILIHAN DOSEN                                                                                          | •           |
|                      | JUDUL HIBAH                         | Judul Penelitian/Pengabdian/dll                                                                        |             |
| 🛁 PENELITIAN (B) 🛛 🔍 |                                     |                                                                                                    |             |
|                      | TAHUN ANGGARAN & TOTAL DANA         | Tahun Anggaran Jumlah Dana - Pilih Status -                                                            |             |
|                      | KETERANGAN                          | Keterangan Mengenal Status Hibah                                                                       |             |
|                      |                                     |                                                                                                    |             |
|                      |                                     | SIMPAN DATA                                                                                            |             |

Gambar 3.21. Input Data Penelitian

c. Setelah form diisi dengan lengkap, selanjutnya klik tombol Simpan Data.

| 🜀 Google            |            |                         | × 🖸 LISA LPPM              |                     | 🗙 🏨 localhost / 127.0.0.1 / lppmapp   🗙 🛛 🍲 Yoseph Tajul Arifin - Pengut                                                               |                   |         |         |          |       |   |
|---------------------|------------|-------------------------|----------------------------|---------------------|----------------------------------------------------------------------------------------------------|-------------------|---------|---------|----------|-------|---|
| ← → C ☆ 🛈 localho   | st/lppmApp | /zone/home.php?page=kar | ya                         |                     |                                                                                                    | \$ N              | i 🔹 🔤 i | • •     |          | 10    |   |
| LISA LPPM UBSI      |            |                         |                            |                     |                                                                                                    |                   |         | 0       |          |       |   |
|                     | DATA       | REKAP HIBAH             |                            |                     |                                                                                                    |                   |         | _       |          | -     |   |
| MENU UTAMA APLIKASI |            |                         |                            |                     |                                                                                                    |                   |         | + DATA  | HIBAH BA | ARU   |   |
| 🖶 BERANDA           | Show       | 10 • entries            |                            |                     |                                                                                                    |                   | Search  |         |          |       | Ľ |
| 📥 PENGGUNA          | 14         | SKEMA PENELITIAN        | KETUA II                   | HOMEBASE            | JUDUL                                                                                                    | DANA 1            | TAHUN 1 | STATUS  | J† AB    | osi 🗄 |   |
|                     | 1.         | Penelitian Dosen Pemula | 0306127401                 | AMIK BSI            | PENERAPAN ALGORITMA KLASIFIKASI DATA MINING DALAM PENENTUAN                                                                            | Rp.               | 2014    | Selesai |          | Alesi |   |
| PENELITIAN (B) <    |            |                         | SURYANTO, S.T,<br>M.Kom    | JAKARTA             | PEMBERIAN PINJAMAN KOPERASI                                                                                                    | 11,500,000        |         |         |          |       |   |
|                     | 2.         | Penelitian Dosen Pemula | 0321037401<br>KUSUMA HATI, | AMIK BSI<br>JAKARTA | Kajian Customer Experience Management, Customer Expectation, Customer<br>Relationship Management Terhadap Service Quality Dan Customer | Rp.<br>14,000,000 | 2014    | Selesai |          | Aksi  |   |
|                     |            |                         | M.M, M.Kom                 |                     | Statisfaction Pada Pengguna Jasa PT.KAI Commuter Jabodetabek                                                                           |                   |         |         |          |       |   |
|                     | 3.         | Penelitian Dosen Pemula | 0310017402<br>HENDRA       | AMIK BSI<br>JAKARTA | PENERAPAN METODE SVM UNTUK KLASIFIKASI RESIKO KREDIT<br>KEPEMILIKAN KENDARAAN (MOTOR)                                                  | Rp.<br>13,000,000 | 2014    | Selesai |          | Aksi  |   |
| DOKUMEN LPPM        |            |                         | SUPENDAR                   |                     |                                                                                                    |                   |         |         |          |       |   |

Gambar 3.22. View Data Rekap Penelitian

d. Langkah berikutnya menambahkan file penelitian dengan mengklik tombol Aksi

| 🕝 Google             | 🗴 🕐 epints kampusid 🛛 🗴 📴 USA LIPIM UBSI 🗰 🎪 localhost / 127.0.0.1 / lippmapp   1                                | 🗙 🗣 Yoseph Tajul Arifin - Pengutipari 🗙 🕂                                |
|----------------------|----------------------------------------------------------------------------------------------------|--------------------------------------------------------------------------|
| E → C ☆ 🛈 localho    | st/ippmApp/zone/home.php?page=karya_v&id=TR00000014                                                              | x) 🗤 🗢 🗰 🛊 🗢 🕫 🖝 🔘                                                       |
| LISA LPPM UBSI       | ÷                                                                                                    | 🍘 Yoseph Tajul Anf                                                       |
|                      | Detail Data Hibah                                                                                                | 📾 Dashboard - Setting Data - Hibah                                       |
|                      | Data Detail                                                                                                    | Data Anggota                                                             |
| BERANDA              | Skema : Penelitian Dosen Pemula                                                                                  | Ketua Peneliti 0321037401                                                |
| PENGGUNA             | Judul : Kajian Customer Experience Management, Customer Expectation, Customer Relationship                       | KUSUMA HATI, M.M., M.Kom (AMIK BSI JAKARTA)                              |
|                      | Management Terhadap Service Quality Dan Customer Statisfaction Pada Pengguna Jasa PT.KAI<br>Commuter Jabodetabek | Anggota Peneliti 1 0308088402<br>NURVI OKTIANI, MM (AMIK BSI<br>INKARTA) |
| 🛁 PENELITIAN (B)  🤉  | Dana : Rp. 14,000,000                                                                                            |                                                                          |
|                      | Tahun : Pendanaan Tahun 2014                                                                                     | + Tambah Anggota - PILIHAN DOSEN - *                                     |
| PENUN JANG (D)       | Status : Selesai                                                                                                 |                                                                          |
|                      | Keterangan :-                                                                                                    |                                                                          |
|                      | Ulashi Data Hapus Data                                                                                           |                                                                          |
|                      | 244                                                                                                    |                                                                          |
|                      |                                                                                                    |                                                                          |
| 📒 рата ніван         | Data Berkas INPUT BERKAS                                                                                         |                                                                          |
|                      | No Nama Berkas Aksi Nama Dokumen Hama Dokumen                                                                    |                                                                          |
|                      | 1 HIBAH_2014_KUSUMA HATI                                                                                         |                                                                          |
|                      | Upload Dokumen Choose File No fi                                                                                 | lie chosen                                                               |
| DATA TERBITAN JURNAL | Simpan Data                                                                                                    |                                                                          |
|                      |                                                                                                    |                                                                          |

Gambar 3.23. Input Dokumen Rekap Penelitian

e. Pada tahap ini dapat dilakukan kegiatan memperbaiki data inputan, menambahkan anggota peneliti (dosen) dan mengunggah berkas penelitian seperti file penelitian, berkas proposal, berkas laporan dan berkas lain yang terkait dengan kegiatan penelitian.

#### E. Pengelolaan Data Publikasi Jurnal

Fitur keempat pada aplikasi LISA ini adalah pengelolaan data publikasi jurnal untuk unit pengelola jurnal pada satuan kerja Lembaga Penelitian dan Pengabdian Masyarakat berikut ini langkah pengelolaannya:

Pada label menu Data Jurnal terdapat tiga menu Data Terbitan Junal, Report Data Jurnal dan Setting Data Jurnal. Dimana menu Data Terbitan Jurnal digunakan untuk mengelola file-file penelitian (jurnal) yang telah diterbitkan pada aplikasi Open Journal System yang berfungsi sebagai rekapan data penelitian yang telah. Menu Report Data Jurnal digunakan untuk menampilkan data laporan dari pengelolaan data-data terbitan jurnal sedangkan menu Setting Data Jurnal digunakan untuk melakukan pengaturan filefile inputan seperti data Hombase, Prodi, dan Data Dosen dengan sumber yang sama seperti pada pengelolaan data penelitian.

 Untuk mengakses data terbitan jurnal, pilih menu Data Terbitan Jurnal, maka akna tampil form view pengelolaan terbitan jurnal

| Google               | x 🐚 Welcome to Repository Universit: x 😥 LISA LIPPM LIBSI x 🎪 localhost / 127.0.0.1 / lppmapp   x + | - 0 ×                  |
|----------------------|----------------------------------------------------------------------------------------------------|------------------------|
| ← → C △ ① localho    | t/lppmApp/zone/home.php?page=jurnal_det                                                             | 🚖 🖣 🖲 🦉 🕯 😋 🖉 🌒 💭 E    |
| LISA LPPM UBSI       |                                                                                                    | 😨 Yoseph Tajul Arifin  |
| APLIKASI LPPM UBSI   | DATA TERBITAN JURNAL LPPM UBSI                                                                      | -                      |
| MENU UTAMA APLIKASI  |                                                                                                    | + TERBITAN JURNAL BARU |
| # BERANDA            | Show 10 • entries                                                                                   | Search:                |
| PENGGUNA             | I ISUE II NAMA JURNAL II VOLUME II NOMOR II TANGGAL                                                 | IT JUMLAH IT Aksi IT   |
| PENOMORAN SURIO      | 1. VOLUME 6 No 2 September Jurnal fimu Komunikasi 6 2 2019-09-01                                    | 7 Abut                 |
| 📴 PENELITIAN (B) 🛛 🤇 | 2019                                                                                                |                        |
|                      | Showing 1 to 1 of 1 entries                                                                         | Previous 1 Next        |
| E PENUNJANG (D)      |                                                                                                    |                        |

#### Gambar 3.24. View Data Terbitan Jurnal

2) Klik tombol **+Tambah Jurnal Baru**, untuk menambah data terbitan jurnal baru

| G Google             | X 📔 Welcome to Repository Universit X 🛛 🔀 LISA | LPPM UBSI X 🎪 localhost / 127.0.0.1 / lppmapp   X + |            | - 0 ×            |
|----------------------|------------------------------------------------|-----------------------------------------------------|------------|------------------|
| ← → C ☆ O localhos   | t/lppmApp/zone/home.php?page=jurnal_det_i      |                                                     | 😒 🌆 🖷 😭 😒  | 🐱   🌒 E          |
| LISA LPPM UBSI       |                                                |                                                     | 😌 Yor      | eph Tajul Arifin |
| APLIKASI LPPM UBSI   | DATA TERBITAN JURNAL BARU                      |                                                     |            | -                |
| MENU UTAMA APLIKASI  |                                                |                                                     |            |                  |
| # BERANDA            | ISSUE                                          | Volume Nomor                                        | dd/mm/yyyy | 0.7              |
| PENGGUNA             | NAMA JURNAL                                    | PILIHAN KATEGORI                                    |            |                  |
| PENOMORAN SURAT      |                                                | SIMPAN DATA                                         |            |                  |
| 🐸 PENELITIAN (B) 🛛 🔍 |                                                |                                                     |            |                  |
| 🔤 PM (C) 🛛 <         |                                                |                                                     |            |                  |
| 🐸 PENUNJANG (D) 🛛 <  |                                                |                                                     |            |                  |

Gambar 3.25. View Data Terbitan Jurnal

3) Isi data sesuai dengan form inputan yang disediakan, dan klik tombol **Simpan Data** untuk menyimpan data terbitan

| Google               | 🗴 🐚 Welcome to Repository Universi: 🗴 🧱 USA LPPM UBSI 🛛 🗴 🎪 localhost / 127.0.0.1 / lppmapp   🗙 🕂               | - 0 ×                  |
|----------------------|----------------------------------------------------------------------------------------------------|------------------------|
|                      | ost/lppmApp/zone/home.php?page=jurnal_det                                                                       | 😒 🖬 🛛 📕 🕯 🥥 🐨 🖉 🕄      |
| LISA LPPM UBSI       |                                                                                                    | 💮 Yoseph Tajul Arifin  |
| APLIKASI LPPM UBSI   | DATA TERBITAN JURNAL LPPM UBSI                                                                                  |                        |
| NENII UTAMA APLIKASI |                                                                                                    | + TERBITAN JURNAL BARU |
| # BERANDA            | Show 10 • entries                                                                                               | Search:                |
| PENGGUNA             | It Issue It NAMA JURNAL It VOLUME IT NOMOR IT TANGGAL                                                           | 11 JUMLAH 11 Aksi 11   |
| PERONORAN SURVE      | 1. VOLUME 6 No 2 September Jurnal Ilmu Komunikasi 6 2 2019-09-01                                                | 7 Acc                  |
| PENELITIAN (B)       | 2019                                                                                                    |                        |
| <b>= РМ (С)</b>      | Showing 1 to 1 of 1 entries                                                                                     | Previous 1 Next        |
| 😇 PENUNJANG (D)      | the second second second second second second second second second second second second second second second se |                        |

Gambar 3.26. View Data Terbitan Jurnal

4) Selanjutnya klik tombol Aksi untuk menambahkan judul dan penulis pada terbitan tersebut

| G Google X             | : 🔀 LISA LPPIM UBSI 🛛 🗙 🤕 Ju               | imal Ecodemica: Jumal Ekonom 🗴 🛛 🛃 PENGARUH SIKAP DAN NORMA 🗙 🕇    |                    | - 🗆 ×                                     |
|------------------------|--------------------------------------------|--------------------------------------------------------------------|--------------------|-------------------------------------------|
| ← → C ☆ O localhost/   | lppmApp/zone/home.php?page=jurnal_detail&i | dt=2355-0295322019-09-01&issn=2355-0295                            | x 🖣 (              | ) 🖾 🛊 🔕 🔹 🐷 🔅 🗎                           |
| LISA LPPM UBSI         |                                            |                                                                    |                    | 💮 Yoseph Tajul Arifin                     |
| APLIKASI LPPM UBSI     | ISSUE JURNAL                               |                                                                    |                    | -                                         |
| HENU UTAMA APLIKASI    |                                            |                                                                    |                    |                                           |
| 🖶 BERANDA              | ISSUE                                      | : VOLUME 3 No 2 September 2019                                     |                    | SELESAI                                   |
| A PENGGUNA             | NAMA JURNAL                                | : Ecodemica                                                        |                    |                                           |
| PENOMORAN SURAT        |                                            |                                                                    |                    |                                           |
| 🐸 PENELITIAN (B) 🛛 <   | TERBITAN JURNAL BARU                       |                                                                    |                    | -                                         |
| 🔤 РМ (С) 🛛 <           |                                            |                                                                    |                    |                                           |
| 🔤 PENUNJANG (D) 🛛 <    | JUDUL JURNAL                               |                                                                    |                    |                                           |
| DOKUMEN LPPM           |                                            | Judul Jumai                                                        |                    |                                           |
| DOKUMEN LPPM           | NAMA PENULIS                               |                                                                    |                    |                                           |
| COCUMENT SETTING       |                                            |                                                                    |                    |                                           |
| DATA HIBAH DIKTI       |                                            |                                                                    |                    | le la la la la la la la la la la la la la |
| 📒 DATA HIBAH           |                                            | SIMPAN DATA                                                        |                    |                                           |
| 🕍 REPORT DATA HIBAH    |                                            |                                                                    |                    |                                           |
| 📽 SETTING DATA         |                                            |                                                                    |                    |                                           |
| DATA JURNAL            | DATA TERBITAN JURNAL BARU                  |                                                                    |                    | -                                         |
| 📒 DATA TERBITAN JURNAL | Show 10 * entries                          |                                                                    |                    | Search:                                   |
| 🖮 REPORT DATA JURNAL   | 17 JODOF                                   | 1                                                                  | 1 NAMA PENULIS     | .lî Hapus .l↑                             |
| 😋 SETTING DATA JURNAL  | 1. PENGARUH SIKAP DAN NORMA SUB            | YEKTIF TERHADAP NIAT KONSUMEN MEMBELI SEPEDA MOTOR YAMAHA NMAX 155 | Roby Irzal Maulana | ×                                         |
| BACKUP DATABASE        | Showing 1 to 1 of 1 entries                |                                                                    |                    | Previous 1 Next                           |

Gambar 3.27. View Data Terbitan Jurnal

5) Pada halaman tersebut anda dapat menambahkan judul penelitian yang terbit pada edisi tersebut. Jika seluruh judul penelitian dan penulis telah selesai ditambahkan, klik tombol **Selesai** untuk menyimpan data, maka jumlah penelitian ada edisi tersebut akan otomatis dihitung.

#### F. Pengelolaan Data Pengguna dan Backup

Fitur kelima pada aplikasi LISA ini adalah pengelolaan data pengguna yang berfungsi untuk menglola seluruh user yang terdaftar pada system ini. User yang terdaftar adalah seluruh unit satuan kerja Lembaga Penelitian dan Pengabdian Masyarakat berikut ini langkah pengelolaannya:

1) Pada label Menu Utama Aplikasi pilih menu Pengguna untuk mengelola data user.

| Google              | × 🗵 LISA      | LPPM UBSI            | 🗙 🤕 Jurnal Ecodemica: Jurnal Ekonom 🗙 |    |                       |   |                     |     |               |          |     |
|---------------------|---------------|----------------------|---------------------------------------|----|-----------------------|---|---------------------|-----|---------------|----------|-----|
|                     | st/lppmApp/zo | ne/home.php?page=use | i.                                    |    |                       |   | 🖈 📭 🕀 🚾             |     | •             | • I ¢    | ) : |
| LISA LPPM UBSI      |               |                      |                                       |    |                       |   |                     |     | <b>()</b> Yos |          |     |
| APLIKASI LPPM UBSI  | DATA PI       | ENGGUNA              |                                       |    |                       |   |                     |     |               |          | -   |
| MENU UTAMA APLIKASI |               |                      |                                       |    |                       |   |                     |     | PENGG         | INA BARU |     |
| # BERANDA           | Show 1        | 0 v entries          |                                       |    |                       |   | Searc               | ch: |               |          |     |
| 🔺 PENGGUNA          | NO. 11        | NIP                  | NAMA PENGGUNA                         | 11 | EMAIL                 | 1 | † LOG               | 11  | Edit ↓†       | Hapus 🗄  | t   |
| PENOMORAN SURAT     | 1             | 200109642            | Kartika Yuliantari                    |    | kartika.kkj@bsi.ac.id |   | 2019-11-19 08:20:41 |     | Edit          | Delete   |     |
| Menelitian (B) K    | 2             | 200803745            | Andi Saryoko                          |    | andi.asy@bsi.ac.id    |   | 2019-11-19 08:20:24 |     | Edit          | Delete   |     |
| 🔤 PM (C) 🔍 <        | 3             | 201003011            | Titik Misriati                        |    | titik.tmi@bsi.ac.id   |   | 2019-11-19 08:20:12 |     | Edit          | Delete   |     |

Gambar 3.28. View Data Pengguna/User

 Untuk menambah user baru klik tombol +Pengguna Baru, maka akan diarahkan pada form pengisian data user

| G Google           | x 😆 LISA LPPM UBSI 🛛 x 🛃 Jurnal Ecodemica: Jurnal Ekonori: x 🛃 PENGARUH SIKAP DAN NORMA x 🕂 | - • ×                 |
|--------------------|---------------------------------------------------------------------------------------------|-----------------------|
| ← → C ☆ O localhos | st/lppmApp/zone/home.php?page=user_i                                                        | 🖈 💐 🖲 🛎 🔹 🗢 🥥 🕄 🔅     |
| LISA LPPM UBSI     |                                                                                             | 🌐 Yoseph Tajul Arifin |
|                    | PENGGUNA BARU                                                                               | -                     |
|                    |                                                                                             |                       |
| 🖶 BERANDA          | NIP PENGGUNA Nip Pengguna                                                                   |                       |
| PENGGUNA           | NAMA PENGGUNA Nama Pengguna                                                                 |                       |
| PENOMORAN SURAT    | EMAIL PENGGUNA Email                                                                        |                       |
| PENELITIAN (B)     | PASSWORD PENGGUNA Password                                                                  |                       |
|                    | SIMPAN DATA                                                                                 |                       |
|                    |                                                                                             |                       |

Gambar 3.29. Input Pengguna/User Baru

- 3) Isi file sesuai dengan form yang tersedia, tentukan username, password dan role user pada system. Klik tombol Simpan Data untuk menyimpan data user baru.
- 4) Untuk melakukan backup database klik menu Backup dibawah label menu Backup Database, maka secara otomatis system akan mendownload file database yang dijadikan backup data.

| G Google                 | K 📴 LISA LPPM UBSI             |      |   |   |  |   |    |        |     |
|--------------------------|--------------------------------|------|---|---|--|---|----|--------|-----|
| ← → C ☆ O localhost/     | /lppmApp/zone/home.php?page=us | er_i | ☆ | • |  | G |    |        |     |
| SETTING DATA             |                                |      |   |   |  |   |    |        | î   |
| DATA JURNAL              |                                |      |   |   |  |   |    |        |     |
| 📒 DATA TERBITAN JURNAL   |                                |      |   |   |  |   |    |        |     |
| 🖮 REPORT DATA JURNAL     |                                |      |   |   |  |   |    |        |     |
| C SETTING DATA JURNAL    |                                |      |   |   |  |   |    |        |     |
| BACKUP DATABASE          |                                |      |   |   |  |   |    |        | 1   |
| O Backup                 |                                |      |   |   |  |   |    |        |     |
| KELUAR SISTEM            |                                |      |   |   |  |   |    |        |     |
| 😝 Sign Out               |                                |      |   |   |  |   |    |        |     |
| Ippmapp.2020-01-02.sql ^ |                                |      |   |   |  |   | Sh | ow all | ] × |

# Gambar 3.30. Backup Database

5) Untuk keluar dari system dapat dilakukan dengan mengklik menu Logout pada sidebar menu dibawah label menu Keluar System, maka system akan ditampilkan kotak konfirmasi "Keluar dari system?". Jika klik tombol Cancel maka akan tetap pada halaman user anda tanpa keluar dari system.

| G Google X           | 🛛 LISA LPP    | M UBSI × +                             |                      |                                               |                                               | -    | o x                                                                                                    |
|----------------------|---------------|----------------------------------------|----------------------|-----------------------------------------------|-----------------------------------------------|------|----------------------------------------------------------------------------------------------------|
| ← → C ☆ ③ localhost/ | lppmApp/zone, | 'home.php                              |                      |                                               | 🚖 🔄 🐠 🚾 😮 😋                                   |      | 1 🌒 🗄                                                                                                    |
| DOKUMEN LPPM         | Ľ             | Jenis: PDY, Jurnal, Prosiding          | localhost says       |                                               | Jenis: Surat Pengantar Peneli                 | tian | , in the second second s |
| DOKUMEN LPPM         |               | REKAP PENGABDIAN MASYARA<br>526 Ajuan  | Keluar dari system ? | OK Cancel                                     | REKAP PENUNJANG <b>D.01</b><br><b>2 Ajuan</b> |      |                                                                                                    |
| DATA HIBAH DIKTI     |               | Jenis: ST Pengabdian Masyaral          | ka.                  | Jenne, Jr. i engannar i enganorian masyarakat | Jenis: Seminar, Workshop                      |      |                                                                                                    |
| 📒 DATA HIBAH         |               | REKAP PENUNJANG <b>D.02</b><br>1 Ajuan |                      |                                               |                                               |      |                                                                                                    |
| 🕍 REPORT DATA HIBAH  |               | Jenis: Pelatihan, SERKOM, HaK          | ki dil               |                                               |                                               |      |                                                                                                    |

Gambar 3.31. Popup Konfirmasi Logout

6) Jika klik tombol OK maka akan keluar dari system dan menampilkan pesan "Terima kasih telah menggunakan system ini".

| G Google X ( localhost/lppmApp/zone/logout X + |                                                                   | - 🗆 X               |
|------------------------------------------------|-------------------------------------------------------------------|---------------------|
| ← → × ☆ ① localhost/lppmApp/zone/logout.php    |                                                                   | 🖈 📴 🖶 🧖 🔹 🔍 📦   🎲 🗄 |
|                                                | localhost says<br>Terima Kasih Telah Menggunakan Sistem Ini<br>OK |                     |

Gambar 3.32. Pesan Informasi Logout Berhasil

# BAB IV PENUTUP

Demikian buku panduan ini dibuat untuk dipergunakan sebagaimana mestinya dan dijadikan pedoman untuk penggunaan dan pengelolaan aplikasi Local Integrated Systems Archive (LISA) pada bagian Lembaga Penelitian dan Pengabdian Masyarakat Universitas Bina Sarana Informatika (LISA LPPM UBSI).

\*\*\*

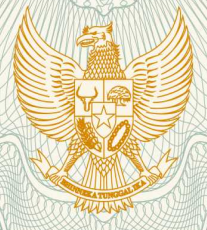

REPUBLIK INDONESIA KEMENTERIAN HUKUM DAN HAK ASASI MANUSIA

# SURAT PENCATATAN CIPTAAN

Dalam rangka pelindungan ciptaan di bidang ilmu pengetahuan, seni dan sastra berdasarkan Undang-Undang Nomor 28 Tahun 2014 tentang Hak Cipta, dengan ini menerangkan:

Nomor dan tanggal permohonan

Pencipta

Nama

: EC00202001683, 14 Januari 2020

: Yoseph Tajul Arifin, Rahmat Hidayat, , dkk

Alamat Kampung Paburan No. 56 RT. 003/008 Kel. Pabuaran Kec. Bojonggede Bogor, Bogor, Jawa Barat, 16921 Kewarganegaraan : Indonesia Pemegang Hak Cipta Nama Yoseph Tajul Arifin, Rahmat Hidayat, , dkk Kampung Paburan No. 56 RT. 003/008 Kel. Pabuaran Kec. Alamat Bojonggede Bogor, Bogor, 8, 16921 Indonesia Kewarganegaraan Jenis Ciptaan **Program Komputer** Judul Ciptaan Local Integrated Systems Archived (LISA) ÷ 18 Oktober 2017, di Jakarta Tanggal dan tempat diumumkan untuk pertama kali di wilayah Indonesia atau di luar wilayah Indonesia Jangka waktu pelindungan Berlaku selama 50 (lima puluh) tahun sejak Ciptaan tersebut pertama : kali dilakukan Pengumuman. 000175217 Nomor pencatatan :

adalah benar berdasarkan keterangan yang diberikan oleh Pemohon. Surat Pencatatan Hak Cipta atau produk Hak terkait ini sesuai dengan Pasal 72 Undang-Undang Nomor 28 Tahun 2014 tentang Hak Cipta.

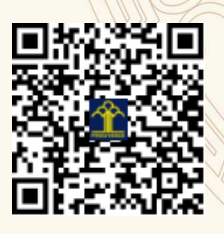

a.n. MENTERI HUKUM DAN HAK ASASI MANUSIA DIREKTUR JENDERAL KEKAYAAN INTELEKTUAL

> Dr. Freddy Harris, S.H., LL.M., ACCS. NIP. 196611181994031001

### LAMPIRAN PENCIPTA

| No | Nama                            | Alamat                                                                                              |
|----|---------------------------------|----------------------------------------------------------------------------------------------------|
| 1  | Yoseph Tajul Arifin             | Kampung Paburan No. 56 RT. 003/008 Kel. Pabuaran Kec. Bojonggede Bogor                              |
| 2  | Rahmat Hidayat                  | Kampung Sindangkarsa RT. 002/004 Kel. Sukamaju Baru Kec. Tapos Depok                                |
| 3  | Wahyudin                        | Jalan Prof. Dr. Soepomo No. 43 RT. 004/004 Kel. Buaran Indah Kec. Tangerang Kota Tangerang          |
| 4  | Siti Marlina                    | Jalan Basuki Rahmat No. 62 RT. 001/003 Kel. Pondok Bambu Kec. Duren Sawit Jakarta Timur             |
| 5  | Sopiyan Dalis                   | Bukit Waringin C.20/6, RT 014/010, Bojong Gede- Bogor                                               |
| 6  | Agus Junaidi                    | GG. H. Halimah No.74, RT 002/001, Desa Poris Plawad Utara, Kecamatan Cipondoh, Tangerang            |
| 7  | Taufik Baidawi                  | Perumahan Cahaya Garuda Recidence Kav. 31 RT. 001/007 Kel. Bojongsari<br>Baru Kec. Bojongsari Depok |
| 8  | Titik Misriati                  | Vila Mutiara Gading 3 Zona Verona Blok C. 02 No. 20 RT. 005/020 Kel. Kebalen Kec. Babelan Bekasi    |
| 9  | Haryani                         | Jl. Merapi Raya No.109, RT 001/011, Abadijaya Sukmajaya, Depok                                      |
| 10 | Riska Aryanti                   | Kampung Kebon Buah RT. 001/006 Kel. Cikampek Barat Kec. Cikampek<br>Karawang                        |
| 11 | Tya Septiani Nurfauzia Koeswara | Kadulawang RT 004/001, Desa Cipanengah, Kecamatan Lembur Situ Sukabumi                              |
| 12 | Sarifah Agustiani               | Kp. Ciseupan RT 002/011, Desa Bojong Sawah, Kecamatan Kebon Pedes<br>Sukabumi                       |
| 13 | Norma Yunita                    | Rawa Buaya RT. 001/001 Kel. Rawa Buaya Kec. Cengkareng Jakarta Barat                                |

# LAMPIRAN PEMEGANG

| No | Nama                            | Alamat                                                                                              |
|----|---------------------------------|----------------------------------------------------------------------------------------------------|
| 1  | Yoseph Tajul Arifin             | Kampung Paburan No. 56 RT. 003/008 Kel. Pabuaran Kec. Bojonggede Bogor                              |
| 2  | Rahmat Hidayat                  | Kampung Sindangkarsa RT. 002/004 Kel. Sukamaju Baru Kec. Tapos Depok                                |
| 3  | Wahyudin                        | Jalan Prof. Dr. Soepomo No. 43 RT. 004/004 Kel. Buaran Indah Kec. Tangerang Kota Tangerang          |
| 4  | Siti Marlina                    | Jalan Basuki Rahmat No. 62 RT. 001/003 Kel. Pondok Bambu Kec. Duren Sawit Jakarta Timur             |
| 5  | Sopiyan Dalis                   | Bukit Waringin C.20/6, RT 014/010, Bojong Gede- Bogor                                               |
| 6  | Agus Junaidi                    | GG. H. Halimah No.74, RT 002/001, Desa Poris Plawad Utara, Kecamatan Cipondoh, Tangerang            |
| 7  | Taufik Baidawi                  | Perumahan Cahaya Garuda Recidence Kav. 31 RT. 001/007 Kel. Bojongsari<br>Baru Kec. Bojongsari Depok |
| 8  | Titik Misriati                  | Vila Mutiara Gading 3 Zona Verona Blok C. 02 No. 20 RT. 005/020 Kel. Kebalen Kec. Babelan Bekasi    |
| 9  | Haryani                         | Jl. Merapi Raya No.109, RT 001/011, Abadijaya Sukmajaya, Depok                                      |
| 10 | Riska Aryanti                   | Kampung Kebon Buah RT. 001/006 Kel. Cikampek Barat Kec. Cikampek<br>Karawang                        |
| 11 | Tya Septiani Nurfauzia Koeswara | Kadulawang RT 004/001, Desa Cipanengah, Kecamatan Lembur Situ Sukabumi                              |
| 12 | Sarifah Agustiani               | Kp. Ciseupan RT 002/011, Desa Bojong Sawah, Kecamatan Kebon Pedes<br>Sukabumi                       |
| 13 | Norma Yunita                    | Rawa Buaya RT. 001/001 Kel. Rawa Buaya Kec. Cengkareng Jakarta Barat                                |

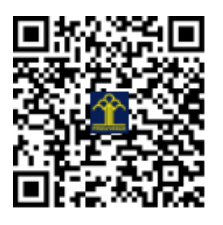